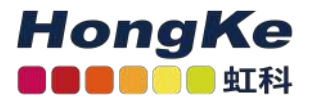

# Lepide Microsoft SQL SERVER基本配置

Lepide Microsoft SQL SERVER基本配置 概述 要求和前提条件 系统基本要求 支持的审计服务器所需用户权限SQL Server必备权限 所需端口

添加SQL Server 添加SQL Server快速配置 SQL Server详细信息 数据库设置执行以下步骤配置数据库设置。添加SQL Server高级配置

> SQL运行状况监视 审计设置 对象设置 用户设置 存档数据库设置

## 概述

Lepide数据安全平台提供了一种全面的方式,可以跨Active Directory、组策略、Exchange onpremises、Microsoft Office 365、SharePoint、SQL Server、Windows File Server、NetApp Filer和每个可以 提供与syslog和RestAPI集成的平台提供可见性。

本指南将带您完成Microsoft SQL server的Lepide数据安全平台的标准配置过程。

如果您在此过程中有任何问题,您可以联系我们的支持团队。联系方式列在本文档的最后。

# 要求和前提条件

#### 系统基本要求

•所需处理器—最低双核处理器—建议四核处理器

•所需内存—最低4gb内存—建议8gb内存

•所需磁盘剩余空间一最低1gb一建议2gb

•以下32位或64位Windows操作系统。

- Windows Server操作系统: 2008 R2以上的任何服务器

•用于存储审计日志的任何SQL Server(本地或网络托管):

— SQL Server 2005以上的任何SQL Server (标准或企业)

•.NET Framework 4.6及以上版本

#### 支持的审计服务器

审计服务器: Microsoft SQL Servers

支持的版本: Microsoft SQL Server 2005及以上(标准或企业)

#### 所需用户权限

要安装和使用Lepide数据安全平台,您需要对将要安装它的系统拥有适当的权限。此外,您还需要具有访问SQL服务器的适当权限。

为了配置Lepide数据安全平台对Microsoft SQL Server进行审计,该服务帐户需要具备以下权限:

• Active Directory中的Domain Admins Group成员。

•该帐户应具有SQL数据库的系统权限。还可以使用具有上述特权的SQL帐户。

#### SQL Server必备权限

• 对于Windows身份验证:当前登录的Windows用户必须在SQL Server中存在,并且在SQL Server中指定的角色为dbcreator。

•对于SQL身份验证:具有dbcreator权限的本地SQL帐户。

所需端口

注意:使用SQL身份验证时,应将SQL服务器设置为混合身份验证模式。本软件使用以下端口用于不同目的。

1. Lepide数据安全平台使用以下端口进行通信:

a. LDAP查询使用389端口和636端口。

b. WMI (Windows Management Instrumentation)的135端口

c. SQL Server通信的默认端口。在大多数情况下, SQL的默认端口是1433。

2. Lepide数据安全平台Web控制台使用7779端口(HTTP)。

3. Lepide数据安全平台应用程序使用端口1051。

# 添加SQL Server

添加Microsoft SQL Server操作步骤如下:

|        |                                                                |                                         |                                                     |              |                   |            |      |                   |                   |                 | - 8 × |
|--------|----------------------------------------------------------------|-----------------------------------------|-----------------------------------------------------|--------------|-------------------|------------|------|-------------------|-------------------|-----------------|-------|
| -      | Settings                                                       |                                         |                                                     |              |                   |            |      |                   |                   |                 |       |
| _      | 🕀 🔞 Component Management                                       | Add Compone                             | ent                                                 |              |                   |            |      |                   |                   |                 |       |
|        | - En File Servers                                              |                                         |                                                     |              |                   |            |      |                   |                   |                 |       |
|        | Delegation Control                                             |                                         |                                                     |              |                   |            |      |                   |                   |                 |       |
| •      | Current Permission Scan Settings     Message Delivery Settings |                                         |                                                     | -            |                   |            |      | 7                 |                   |                 |       |
| æ      | Default SQL Server Settings                                    | 6                                       | Active Directory, Group<br>Policy, Exchange Server, |              | SharePoint Server | SQL Server |      | File Server       |                   | Exchange Online |       |
| 200    | - G Agent Settings                                             | ( Sol                                   | Reminder and Active                                 | SP           |                   |            |      |                   | EX                |                 |       |
| ^      | - IDSP Report Viewer (beta)                                    |                                         | Contractory Consents                                | a second the |                   |            |      |                   | Contract Contract |                 |       |
| 8      |                                                                |                                         |                                                     |              |                   |            |      |                   |                   |                 |       |
| ÷.     |                                                                |                                         | SharePoint Online                                   |              | Goud Components   | Office 365 |      | Session Recording | 1                 | Universal Audit |       |
| Line . |                                                                | S>                                      |                                                     |              |                   |            |      |                   |                   |                 |       |
| ۰      |                                                                |                                         |                                                     |              |                   |            |      |                   | 10                |                 |       |
| S      |                                                                |                                         |                                                     | -            |                   |            | 10 a |                   |                   |                 | t     |
|        |                                                                | Added Compo                             | nent                                                |              |                   |            |      |                   |                   |                 |       |
| 0      |                                                                | And a state of the second second second | 81/4901                                             |              |                   |            |      |                   |                   |                 |       |
| -      |                                                                |                                         |                                                     |              |                   |            |      |                   |                   |                 |       |
|        |                                                                |                                         |                                                     |              |                   |            |      |                   |                   |                 |       |
| ×      |                                                                |                                         |                                                     |              |                   |            |      |                   |                   |                 |       |
|        |                                                                |                                         |                                                     |              |                   |            |      |                   |                   |                 |       |
|        |                                                                |                                         |                                                     |              |                   |            |      |                   |                   |                 |       |
|        |                                                                |                                         |                                                     |              |                   |            |      |                   |                   |                 |       |
|        |                                                                |                                         |                                                     |              |                   |            |      |                   |                   |                 |       |
|        |                                                                |                                         |                                                     |              |                   |            |      |                   |                   |                 |       |
|        |                                                                |                                         |                                                     |              |                   |            |      |                   |                   |                 |       |
|        |                                                                |                                         |                                                     |              |                   |            |      |                   |                   |                 |       |
|        |                                                                |                                         |                                                     |              |                   |            |      |                   |                   |                 |       |
|        |                                                                |                                         |                                                     |              |                   |            |      |                   |                   |                 |       |
|        | C 3                                                            |                                         |                                                     |              |                   |            |      |                   |                   |                 |       |

•在"组件选择"对话框中选择"SQL Server"选项。

|                                                       |                |          | ×                 |
|-------------------------------------------------------|----------------|----------|-------------------|
| Configuration Type                                    |                |          |                   |
| Please select configuration method.                   |                |          |                   |
|                                                       |                |          |                   |
|                                                       |                |          |                   |
|                                                       |                |          |                   |
|                                                       |                |          |                   |
| Express Configuration                                 |                |          |                   |
| (Configure the SQL Server with default settings)      |                |          |                   |
| (conligue the sale server with default settings)      |                |          |                   |
|                                                       |                |          |                   |
| Advanced Configuration                                |                |          |                   |
| (Configure the SQL Server each settings individually) |                |          |                   |
|                                                       |                |          |                   |
|                                                       |                |          |                   |
|                                                       |                |          |                   |
|                                                       |                |          |                   |
|                                                       |                |          |                   |
|                                                       |                |          |                   |
|                                                       |                |          |                   |
|                                                       |                |          |                   |
|                                                       |                |          |                   |
|                                                       |                |          |                   |
|                                                       |                |          |                   |
|                                                       |                |          |                   |
|                                                       |                |          |                   |
|                                                       |                |          |                   |
|                                                       |                |          |                   |
|                                                       |                |          |                   |
|                                                       |                | A COLUMN | the second second |
|                                                       | < <u>B</u> ack | Next >   | Cancel            |

该解决方案提供了两种不同的方式来添加SQL Server。

- •快速配置:添加SQL Server的最小推荐设置。
- •高级配置:添加SQL Server与高级设置自定义审计。

# 添加SQL Server快速配置

在"添加SQL Server"向导中执行以下步骤。

- 1. 在向导中选择Express Configuration。
- 2. 单击Next。它要求您提供要添加的SQL Server的详细信息。

## SQL Server详细信息

|                                        |                               | ×      |
|----------------------------------------|-------------------------------|--------|
| SQL Server Credentials                 |                               |        |
| Please enter SQL Server Credentials    | s to audit                    |        |
| SQL Server Details                     |                               |        |
| SQL Server Name                        | LPSQLSRV                      |        |
| Authentication Type                    |                               |        |
| Windows Authent                        | tication                      |        |
| <ul> <li>SQL Authentication</li> </ul> | n                             |        |
| User Name                              | sa                            |        |
| Password                               |                               |        |
|                                        |                               |        |
|                                        | Test Connection               |        |
|                                        |                               |        |
|                                        |                               |        |
|                                        |                               |        |
|                                        |                               |        |
|                                        |                               |        |
|                                        |                               |        |
|                                        |                               |        |
|                                        |                               |        |
|                                        | < <u>B</u> ack <u>N</u> ext > | Cancel |

3. 该解决方案允许您添加本地或网络SQL Server。您可以在文本框中手动输入SQL Server的名称。或者,您可以 单击该图标在列表中枚举所有SQL server,从中选择所需的服务器。

4. 请选择"Windows身份验证"或"SQL Server身份验证"。我们建议您选择后一个选项。

5. 输入SQL Server用户名和密码。

注意:选择的用户在SQL Server中应该被赋予sysadmin的角色。如果您使用本地系统管理员或域管理员来运行 Lepide数据安全平台服务,则其登录与Windows身份验证和sysAdmin角色应该存在于SQL Server中。

6. 单击Next继续。下步显示Database Settings。

#### 数据库设置执行以下步骤配置数据库设置。

7. 输入SQL Server的名称。您也可以单击图标枚举所有SQL server列表,从中选择需要的SQL server。

8. 选择身份验证类型, 最好是SQL身份验证。

#### 9. 输入SQL管理用户的登录凭据。

注意:此处选择的用户应该在SQL Server中具有dbcreator角色,审计数据必须存储在SQL Server中。

10. 输入存储审计日志的数据库名称。下面的屏幕截图显示了示例细节。

注意:单击该图标将在"默认SQL Server设置"中将当前SQL Server设置保存为默认设置。

11. 单击"测试连接",测试与SQLServer的连接。

|                    |                                     |        | _              |        | ×      |
|--------------------|-------------------------------------|--------|----------------|--------|--------|
| Database Sett      | tings                               |        |                |        |        |
| Please enter SQL s | erver details to store data         | a      |                |        |        |
| Configure SQL Se   | erver                               |        |                |        | _      |
| SQL Server :       | LDSP_SQL                            |        |                |        |        |
|                    | Authentication<br>Windows Authentic | ation  |                |        |        |
|                    | User Name :                         | sa     |                |        |        |
|                    | Password :                          | ****** | Test Connecti  |        |        |
| Select Database:   | Lepide SQLDB                        |        | Test Commedia  |        | ·      |
|                    |                                     |        |                |        |        |
|                    |                                     |        |                |        |        |
|                    |                                     |        |                |        |        |
|                    |                                     |        |                |        |        |
|                    |                                     |        |                |        |        |
|                    |                                     |        | < <u>B</u> ack | Finish | Cancel |

# 添加SQL Server高级配置

1. 在下面的向导中, 您需要选择"Advanced Configuration"选项。

|                                                       |                |                | ×      |
|-------------------------------------------------------|----------------|----------------|--------|
| Configuration Type                                    |                |                |        |
| Please select configuration method.                   |                |                |        |
|                                                       |                |                |        |
|                                                       |                |                |        |
|                                                       |                |                |        |
|                                                       |                |                |        |
| C Express Configuration                               |                |                |        |
| (Configure the SQL Server with default settings)      |                |                |        |
|                                                       |                |                |        |
| <ul> <li>Advanced Configuration</li> </ul>            |                |                |        |
| (Configure the SQL Server each settings individually) |                |                |        |
|                                                       |                |                |        |
|                                                       |                |                |        |
|                                                       |                |                |        |
|                                                       |                |                |        |
|                                                       |                |                |        |
|                                                       |                |                |        |
|                                                       |                |                |        |
|                                                       |                |                |        |
|                                                       |                |                |        |
|                                                       |                |                |        |
|                                                       |                |                |        |
|                                                       |                |                |        |
|                                                       |                |                |        |
|                                                       |                |                |        |
|                                                       |                |                |        |
|                                                       | < <u>B</u> ack | <u>N</u> ext > | Cancel |

13. 单击Next。

## SQL运行状况监视

14. 下一步显示SQL Server运行状况监视设置。

|                        | igo                                                          |  |
|------------------------|--------------------------------------------------------------|--|
| ease enter nost creden | tials to monitor sqt. server health.                         |  |
| Health Monitoring      |                                                              |  |
| Enable Health Monit    | oring                                                        |  |
| Computer Name          | LPSQLSRV                                                     |  |
| 1210723000             | 1                                                            |  |
| User Name              | lepide corporate administrator For Example : Domain\UserName |  |
| Password               | ******                                                       |  |
|                        |                                                              |  |
|                        |                                                              |  |
|                        |                                                              |  |
|                        |                                                              |  |
|                        |                                                              |  |
|                        |                                                              |  |
|                        |                                                              |  |

- 15. 选中"启用运行状况监视"复选框以启用SQL Server的运行状况监视。您必须提供安装SQL Server的计算机的以下详细信息。
- a. "计算机名":输入安装SQL Server的计算机名称或IP地址。

b. 用户名:提供该计算机的管理员用户名(也可以是域管理员用户)。

c. 密码:输入上述用户的密码。

16. 单击Next继续。

下一步显示审计设置。

审计设置

| Audit Settings        |                  |   |      |
|-----------------------|------------------|---|------|
| Please select audit o | options to audit |   |      |
|                       |                  |   |      |
| Auditing Type         |                  |   |      |
| Select :              | Audit Everything | - |      |
|                       |                  |   |      |
|                       |                  |   |      |
|                       |                  |   |      |
|                       |                  |   |      |
|                       |                  |   |      |
|                       |                  |   |      |
|                       |                  |   |      |
|                       |                  |   |      |
|                       |                  |   |      |
|                       |                  |   |      |
|                       |                  |   |      |
|                       |                  |   |      |
|                       |                  |   |      |
|                       |                  |   |      |
|                       |                  |   |      |
|                       |                  |   |      |
|                       |                  |   |      |
|                       |                  |   |      |
|                       |                  |   |      |
|                       |                  |   |      |
|                       |                  |   |      |
|                       |                  |   | <br> |

17. 在这里, 您需要指定审计类型。

a. 审计一切: SQL Server上的一切,包括所有服务器对象和数据库都将被审计。

b. 审计服务器:只审计服务器对象,不审计数据库。

c. 审计服务器与选定的数据库: 所有服务器对象和仅选中的数据库对象将被审计。如果选择此选项, 则必须选择 要审计的 数据库。

|   | Sele | Audit Server and selected databases objects |
|---|------|---------------------------------------------|
|   | 10   | Databases                                   |
| - |      | Lepide FS DB                                |
|   |      | Lepide SQLDB                                |
|   |      | Lepide_AD_April                             |
| 1 |      | Lepide_Dropbox                              |
|   |      | Lepide_SQLDB                                |
|   |      | Lepide-AD-2022                              |
|   |      | Lepide-AD-2022_1                            |
|   |      | Lepide-Console                              |
|   |      | Lepide-DDC-MasterCC                         |
|   |      | Lepide-DDC-P                                |
|   |      | Lepide-Fileserver                           |
|   |      | Lepide-FS                                   |
| - |      | LepideFSA DB                                |
|   |      | LepideFSA DB_2022                           |
|   |      | Lepide-Permissions                          |
|   | H    | Lepide-Permissions_DC5/                     |
|   | H    | Lepide Sult Tracker                         |
| L | P    | tempab                                      |
|   |      |                                             |

18. 选中要审计的数据库的复选框。未选中的数据库将不会被审计或监视。单击"下一步"。下一步是"对象设置"。

#### 对象设置

Please select objects(s) and operation(s) to be audited

| Sel | lect | Ob | iects | to | Audit |
|-----|------|----|-------|----|-------|
|     |      |    | 1     |    |       |

| Objects                   | Operations                     |
|---------------------------|--------------------------------|
| Server Objects            |                                |
| Login                     | Created;Dropped;Altered;Failed |
| <ul> <li>Alert</li> </ul> | Created;Dropped;Altered        |
| DTS Package               | Created;Dropped                |
| Database                  | Created;Dropped;Altered        |
| Database Backup           | Created                        |
| Database Restore          | Created                        |
| Job                       | Created;Dropped;Altered        |
| Database Replication      | Created;Dropped;Altered        |
| Server Permissions        | Altered                        |
| Database Objects          |                                |
| Table                     | Created;Dropped;Altered        |
| Stored Procedure          | Created;Dropped;Altered        |
| Trigger                   | Created;Dropped;Altered        |
| Function                  | Created;Dropped;Altered        |
| User                      | Created;Dropped;Altered        |
| Role                      | Created;Dropped;Altered        |
| Data Type                 | Created;Dropped;Altered        |
| Default                   | Created;Dropped;Altered        |
| Rule                      | Created;Dropped;Altered        |
| View                      | Created;Dropped;Altered        |
| Full Text Catalog         | Created;Dropped;Altered        |
|                           |                                |
|                           | C Bask Nava -                  |

19. 在此步骤中,您可以指定要审计的服务器对象、数据库对象和操作。您可以选中需要监控的对象的复选框。此外,您可以单击对象的操作列表,以选择哪些操作必须包含在审计中或从审计中排除。按照以下步骤选择对象的操作。

•选择服务器或数据库对象的操作单元格。

| ✓ Server Objects |                                |   |
|------------------|--------------------------------|---|
| Login            | Created;Dropped;Altered;Failed | * |

•它会显示箭头。单击向下箭头以访问操作列表。

| Objects                   | Operations                     |
|---------------------------|--------------------------------|
| Server Objects            |                                |
| Login                     | Created;Dropped;Altered;Failed |
| <ul> <li>Alert</li> </ul> |                                |
| DTS Package               | Created                        |
| Database                  | Dropped                        |
| Database Backup           | Altered                        |
| Database Restore          | Failed                         |
| Job                       |                                |
| Database Replication      |                                |
| Server Permissions        |                                |
| ▲ Database Objects        |                                |
| Table                     |                                |
| Stored Procedure          |                                |
| Trigger                   | OK Cancel                      |
| Function                  | cioacoa, proppoa, acioa        |

•取消勾选不需要审计的操作。

| Server Objects       |                                |  |  |  |  |
|----------------------|--------------------------------|--|--|--|--|
| Login                | Created;Dropped;Altered;Failed |  |  |  |  |
| Alert                |                                |  |  |  |  |
| DTS Package          | Created                        |  |  |  |  |
| Database             | Dropped                        |  |  |  |  |
| Database Backup      | Altered                        |  |  |  |  |
| Database Restore     | Failed                         |  |  |  |  |
| Job                  |                                |  |  |  |  |
| Database Replication |                                |  |  |  |  |
| Server Permissions   |                                |  |  |  |  |
| Database Objects     |                                |  |  |  |  |
| Table                |                                |  |  |  |  |
| Stored Procedure     |                                |  |  |  |  |
| Trigger              | OK Cancel                      |  |  |  |  |
| Function             | areatos, aroppos, ritoros      |  |  |  |  |
|                      |                                |  |  |  |  |

•单击"确定",修改Loginobject的操作选择。

| ✓ Server Objects |                |          |
|------------------|----------------|----------|
| Login            | Created;Failed | <b>.</b> |

•单击"下一步"。下一页显示UserSettings。

# 用户设置

|                      |                             |                    |        | ×      |
|----------------------|-----------------------------|--------------------|--------|--------|
| User Settings        |                             |                    |        |        |
| Please select SQL Se | erver user(s) to be audited |                    |        |        |
|                      |                             |                    |        |        |
| Select Users to Au   | dit                         |                    |        |        |
| Audit:               | All Users                   | τi.                |        |        |
|                      |                             |                    |        |        |
|                      |                             |                    |        |        |
| Users                |                             |                    |        |        |
|                      |                             |                    |        |        |
|                      |                             |                    |        |        |
|                      |                             |                    |        |        |
|                      |                             |                    |        |        |
|                      |                             |                    |        |        |
|                      |                             |                    |        |        |
|                      |                             |                    |        |        |
|                      |                             |                    |        |        |
|                      |                             |                    |        |        |
|                      |                             |                    |        |        |
|                      |                             |                    |        |        |
|                      |                             |                    |        |        |
|                      |                             |                    |        |        |
|                      |                             |                    |        |        |
|                      |                             |                    |        |        |
|                      |                             |                    |        |        |
|                      |                             |                    |        |        |
|                      |                             |                    |        | C 1    |
|                      |                             | <br>< <u>B</u> ack | Next > | Cancel |

"用户设置"有以下选项。

- 审计所有用户: 审计所有用户。
- Audit Selected Users:选中该选项, 启用Users部分, 枚举所有SQL用户。

|   | Audit: Selected Users             |
|---|-----------------------------------|
|   |                                   |
|   | Users                             |
|   | ##MS_PolicyEventProcessingLogin## |
|   | ##MS_PolicyTsqlExecutionLogin##   |
|   | LDSP36DB\Administrator            |
|   | Lepide SQL                        |
|   | LPDE3\Administrator               |
|   | LPDE3\sumit                       |
|   | LSTAgentLogin                     |
| _ | NT AUTHORITY\SYSTEM               |
|   | NT SERVICE\MSSQLSERVER            |
|   | NT SERVICE\SQLSERVERAGENT         |
|   | NT SERVICE\SQLTELEMETRY           |
| _ | NT SERVICE\SQLWitter              |
| _ | NI SERVICE\Winmgmt                |
| _ | sa sa                             |
|   |                                   |
|   |                                   |
|   |                                   |
|   |                                   |
|   |                                   |
|   |                                   |

20. 在这里,您可以选中要审计的用户,取消选中以排除审计的其他用户。

21. 单击Next。下一页显示数据库设置。

#### 存档数据库设置

22. 在此步骤中, 您需要提供存档数据的详细信息。这是一个可选步骤, 如果您不想归档审计数据, 可以跳过它。

|                        |                                 |          |                 |       | ×      |
|------------------------|---------------------------------|----------|-----------------|-------|--------|
| Archive Settings       |                                 |          |                 |       |        |
| Please configure the s | ettings to archive the old logs |          |                 |       |        |
| <u> </u>               |                                 |          |                 |       |        |
| Archive Audit Da       | ta                              |          |                 |       |        |
| Configure SQL Serv     | /er                             |          |                 |       |        |
| SQL Server :           |                                 |          |                 |       |        |
| Au                     | uthentication                   |          |                 |       |        |
|                        | Windows Authentication          |          |                 |       |        |
|                        | SQL Authentication              |          |                 |       |        |
|                        | User Name :                     |          |                 |       |        |
|                        | Password :                      |          |                 |       |        |
|                        |                                 |          | T C             | 0     |        |
|                        |                                 |          | Test Connection |       |        |
| Database Name :        |                                 |          |                 |       |        |
| Schedule               |                                 |          |                 |       |        |
| Waekly                 | Monthly                         |          |                 |       |        |
|                        |                                 |          |                 |       |        |
|                        |                                 |          |                 |       |        |
| A                      | Deve                            |          |                 |       |        |
| Archive Older than     | Uays                            | <u> </u> |                 |       |        |
| Delete records fro     | m current database after archiv | ing      |                 |       |        |
|                        |                                 |          |                 |       |        |
|                        |                                 |          |                 |       |        |
|                        |                                 |          |                 |       |        |
|                        |                                 |          |                 |       |        |
|                        |                                 |          |                 |       |        |
|                        |                                 |          |                 |       |        |
|                        |                                 |          | < <u>B</u> ack  | inish | Cancel |

23. 归档数据库设置是在添加域的过程中讨论的。有关更多信息,请参阅我们的Active Directory高级配置指南。

#### 24. 单击Finish完成该过程。

在执行了通过"快速配置"或"高级配置"添加SQL Server的所有步骤后,屏幕上将出现一个需要重新启动解决方案权限的消息框。

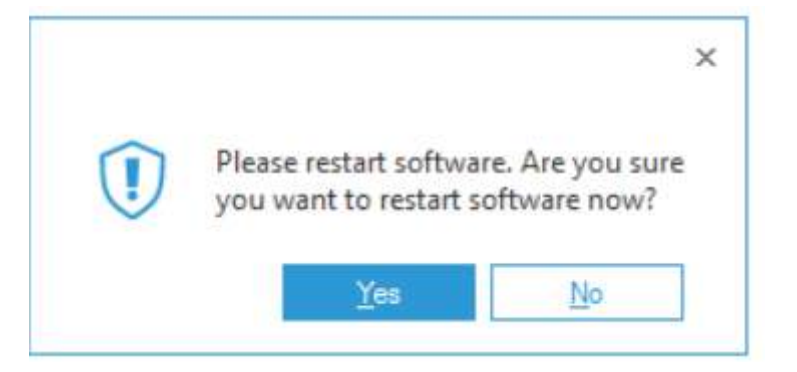

- 25. 单击Yes重新启动解决方案。
  - 15 haocst.com | 虹科的网络安全部

26. 重新启动后,将在Radar和Health Monitoring选项卡中创建一个新选项卡。一旦重新启动,在Radar选项卡下创建 一个新的SQL Server选项卡。

| Jula Security Platform                                                                                                    |       |                    |                                            |
|----------------------------------------------------------------------------------------------------|-------|--------------------|--------------------------------------------|
| unit Georgiales kirghts - Silk Analysis - Silk Veis - File Server - Silk Server - Over                                                                                                    | -     |                    |                                            |
| erver : 192.168.10.29                                                                                                    |       | View : Default     | - A41 (F                                   |
|                                                                                                    |       |                    | Information updated on : 01/25/2023 445:30 |
|                                                                                                    |       |                    |                                            |
|                                                                                                    |       |                    |                                            |
| 42                                                                                                    |       |                    |                                            |
| Total changes made in SQL Server today                                                                                                    |       |                    |                                            |
|                                                                                                    |       |                    |                                            |
|                                                                                                    |       |                    |                                            |
| LiveFeed                                                                                                    |       |                    | Creans Aint                                |
| Seath                                                                                                    |       |                    | P                                          |
| -SQL Modification Feed-<br>Alet Name : SQL29 Alerts                                                                                                    |       |                    |                                            |
| 01/25/2023 4:30:27 9M<br>Table : Customer Data                                                                                                    |       |                    |                                            |
| was Aftered by sa From DEWOSCL21F                                                                                                    |       |                    |                                            |
|                                                                                                    |       |                    |                                            |
| Aint Name SQL20 Aints                                                                                                    |       |                    |                                            |
| Table : Customer_Data                                                                                                    |       |                    |                                            |
| und de stadu el la segue provisione el                                                                                                    |       |                    |                                            |
| -SQL Modification Feed-                                                                                                    |       |                    |                                            |
| Hat Name ( 2013) Hatty                                                                                                    |       |                    |                                            |
| Chariges by Criticality                                                                                                    | 2 0 0 | Failed Logon Trend | 0 0 0                                      |
| Current and the control of the Control of the Contr |       | 37                 |                                            |
| High, 4                                                                                                    | #.    |                    |                                            |
|                                                                                                    | N     |                    |                                            |
|                                                                                                    |       |                    |                                            |
|                                                                                                    |       |                    | Sector ate Windows                         |
|                                                                                                    |       |                    | Active Center to activate Wildows          |

• SQL Server管理允许您管理和删除SQL Server列表。在这里,您可以卸载审计代理、配置审计、重新安装审计代理和管理运行状况监视。

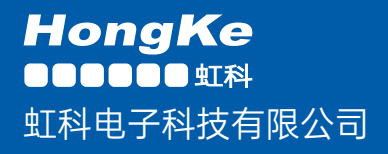

www.haocst.com network@hkaco.com

广州市黄埔区开泰大道30号佳都PCI科技园6号楼1-7层

T (+86)400-999-3848 M (+86)135 3349 1614

各分部:广州 | 成都 | 上海 | 苏州 | 西安 | 北京 | 台湾 | 香港 | 日本 | 韩国 | 美国硅谷

版本: V1.0 - 23/09/10

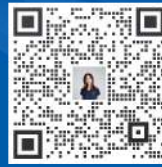

联系我们

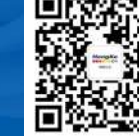

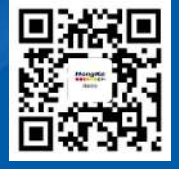

获取更多资料

haocst.com